# Revised 15-102 Handin Instructions.

If you follow these steps, handing in your work and posting it on the web should work correctly. There are three phases for the handin of your work.

Phase 1 – Electronic handin of your work:

- 1. Run your code to be sure it is correct but do not make the .jpg file.
- 2. Save your work.
- 3. Close the program file.
- 4. Delete the .jpg file and/or the Applet folder if they are present in the homework folder.
- 5. Using your file transfer program (SSH Tectia Client for Windows or Fetch for Mac), transfer the entire homework folder from your computer to your handin folder on Andrew.

#### Phase 2 – handin jpg:

- 1. Run your program and make the .jpg file.
- 2. Close the program file.
- 3. Find the .jpg file that that is created when the saveFrame( "hw#.jpg" ) function is called.

-. Using your file transfer program (SSH Tectia Client for Windows or Fetch for Mac), transfer only the .jpg file from your computer to your www folder in your Andrew directory.

- Using your file transfer program (SSH Tectia Client for Windows or Fetch for Mac), transfer only the .jpg file from your computer to the appropriate hw#jpg file in your handin folder.

#### Phase 3 – Posting your work on the web

- 1. Open your program.
- 2. Find the line of code that calls saveFrame( "hw#.jpg" ) and delete the line or comment it out.
- 3. Run your program to be sure it is correct.
- 4. Click on the icon on the right side of the icon row to make the applet:

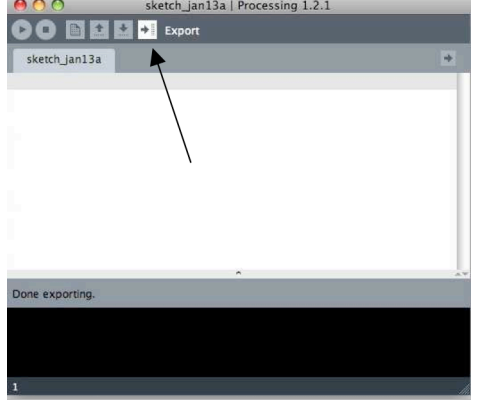

5. This will make a folder named applet and you should see it on your screen. If the actual applet folder opens, close it. The applet folder should be in the same folder as your .jpg file and your program file:

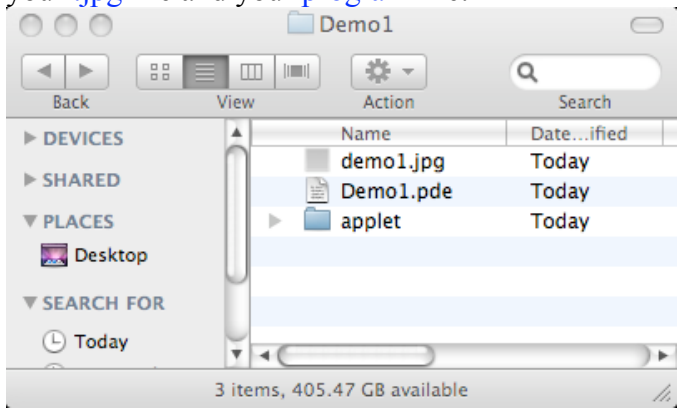

**6.** You have to alter the name of the applet folder. Change the name to:

### applet#

where the # is the number of the homework. For homework #1 the name is:

## applet1

It is very important that you change the name. It is also very important that you do not put anything into this folder or take anything out. It is also important that you not alter the names of any files inside the folder.

 Using your file transfer program, transfer the applet folder to your www folder in your Andrew account.
DO NOT TRANSFER THE APPLET FOLDER TO YOUR HANDIN DIRECTORY.

Find your portfolio.html file on your computer and edit it so it will display the applet. Be sure to edit this with a text editor. If you use Word, be sure to save it as text.

 Using your file transfer program, transfer the portfolio.html file to your www folder in your Andrew account. This will destroy the older version that is currently on the web.

DO NOT TRANSFER THE portfolio.html FILE TO YOUR HANDIN DIRECTORY.

- 10. Using your file transfer program, transfer the .jpg file for the homework to your www folder in your Andrew account. DO NOT TRANSFER THE .jpg FILE TO YOUR HANDIN DIRECTORY.
- 11. Go to the course web page and click the publish link and publish your web page.
- 12. Go to the portfolio link on the course web page. Find the link to your portfolio and test it.